## How to Move Policies from One Account to Another

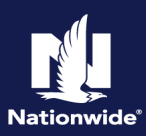

## Description

This job aid reviews how to move policies from one account to another account.

| Step 1                                                                                                    |                                                                                                    |
|----------------------------------------------------------------------------------------------------|----------------------------------------------------------------------------------------------------|
| Action                                                                                                    | Screen                                                                                                    |
| <ul> <li>Navigate to the account which will contain all policies when the move procedure is complete:</li> <li>Select the "Actions" button.</li> <li>Select "Move Policies to this Account" from the drop-down menu.</li> </ul>                                                                                                    | PolicyCenter® Desktop • Account • Policy • Search • Team Administration • Testing • : © © oo to (Altv/) Account • Rees Account: XXXXXXXXX Here Account: XXXXXXXXXX Here Account Harme Customer Name Status Account Name Customer Name Status Account Name Status Account Varies Customer Name Status Account Name Status Account Name Status Customer Name Status Account Name Status Customer Name Status Customer Name Status Status Status Status Customer Name Status Status St |
| Step 2                                                                                                    |                                                                                                    |
| Action                                                                                                    | Screen                                                                                                    |
| <ul> <li>On the "Search for an Account to move policies from" screen:</li> <li>Enter the "Account Number" from which you need to move policies.</li> <li>Select the "Search" button.</li> <li>In the Search Results section:</li> <li>Review the results.</li> <li>Select the "Select" button to the left of the "Account Number".</li> </ul> | PolicyCenter* Designor Account * Bolicy * Search * Ieam Administration * Testing * : * * * * * * * * * * * * * * * * *                                                                                                    |
| Step 3                                                                                                    |                                                                                                    |
| Action                                                                                                    | Screen                                                                                                    |
| On the "Move Policies Selection" screen:                                                                                                    | PolicyCenter® Designer   • Agcount   • Bolicy   • Search   • Team Administration   • Testing   • : @ @ Go to (Altr/)      Account Customer Account XXXXXXXX      Move Policies Selection Up to Search for an Account to move policies from     Move Policies to thin Account                                                                                                    |
| <ul> <li>Select the checkbox to the left of<br/>the policy you want to move to<br/>the account.</li> </ul>                                                                                                    | Contracts         Move Policies From:           Policy Transactions         Account Name         XXXXXXXXXXXXXXXXXXXXXXXXXXXXXXXXXXXX                                                                                                    |
| • Select the "Move Policies to this Account" button.                                                                                                    | 21 Betated Accounts         Image: Comparison of Auto In Force 10/15/2021         10/15/2021         04/15/2022           O History         Image: Comparison of Auto In Force 10/15/2021         10/15/2021         04/15/2022                                                                                                    |

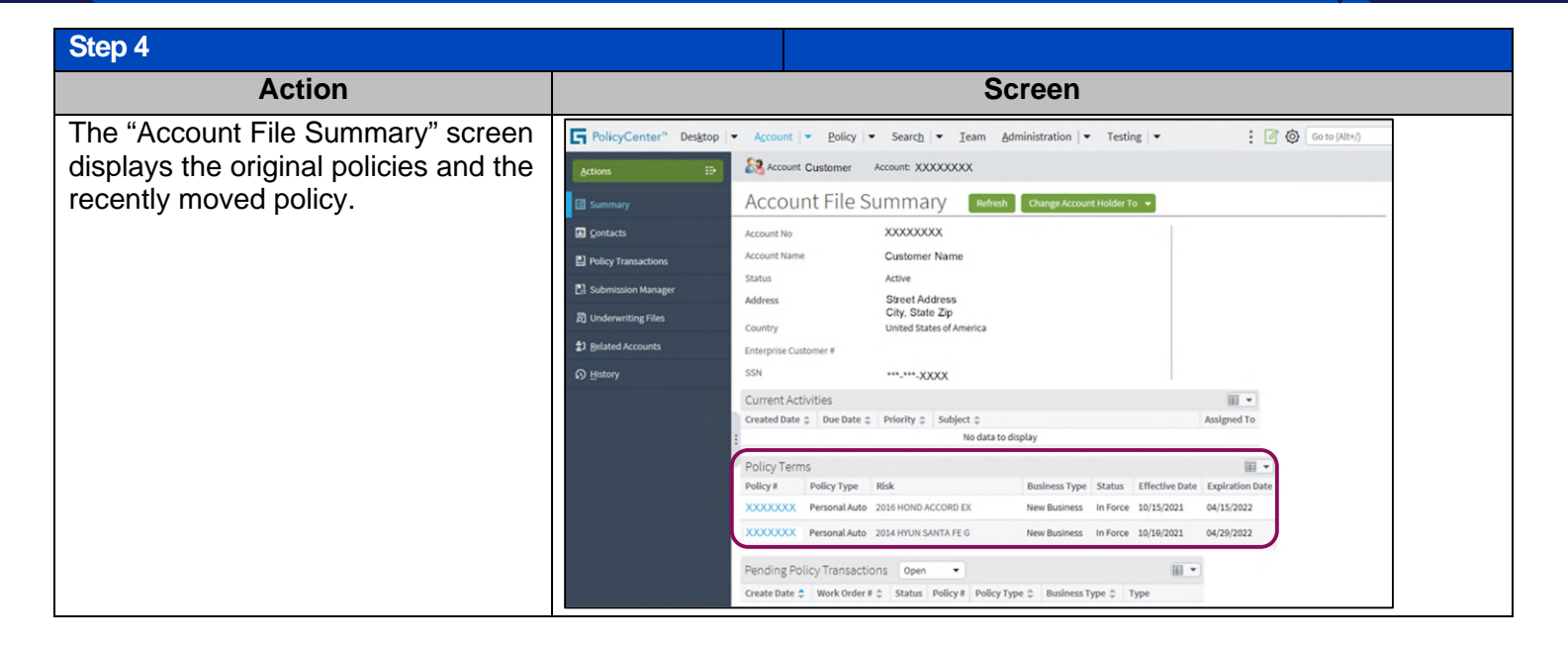

By accepting a copy of these materials:

(1) I agree that I am either:(a) an employee or Contractor working for Nationwide Mutual Insurance Company or one of its affiliates or subsidiaries ("Nationwide");(b) an Independent Sales Agent who has a contract and valid appointment with Nationwide; or (c) an employee of or an independent contractor retained by an Independent Sales Agent; or (d) an Independent Adjuster who has a contract with Nationwide; or (e) an employee of or an independent contractor retained by an Independent Adjuster.

(2) I agree that the information contained in this training presentation is confidential and proprietary to Nationwide and may not be disclosed or provided to third parties without Nationwide's prior written consent.

(3) I acknowledge that: (i) certain information contained in this training presentation may be applicable to licensed individuals only and access to this information should not be construed as permission to perform any functions that would require a license; and (ii) I am responsible for acting in accordance with all applicable laws and regulations.

(4) I agree that I will return or destroy any material provided to me during this training, including any copies of such training material, when or if any of the following circumstances apply: (a) my Independent Sales Agent agreement with Nationwide is cancelled or I no longer hold any appointments with Nationwide; (b) my employment with or contract with a Nationwide Independent Sales Agent is terminated; (c) my Independent Adjuster contract with Nationwide is terminated; (d) my employment with or contract with a Nationwide Independent Adjuster is terminated; or (e) my employment or contract with Nationwide is terminated for any reason.